## Reconciliation

| QuickBooks                                          | 🗙 🧔 Coquitlam   Special Olympics Brit 🗴   🕇     |        |        |         | - 0      | ×          |
|-----------------------------------------------------|-------------------------------------------------|--------|--------|---------|----------|------------|
| $\leftrightarrow$ $\rightarrow$ C $\cong$ app.qbo.i | ntuit.com/app/homepage                          |        |        |         | ☆ €      | <b>)</b> : |
| 🕩 Accountant                                        | Abbotsford • 🛱 Accountant Tools                 | ? Help | Search | م (     | \$<br>\$ | R          |
| + New                                               | +<br>LOGO Abbotsford                            |        |        | PRIVACY |          | *          |
| Month-end review                                    |                                                 |        |        |         |          |            |
| Dashboard                                           |                                                 |        |        |         |          |            |
| Banking >                                           |                                                 |        |        |         |          |            |
| Expenses >                                          |                                                 |        |        |         |          |            |
| Invoicing >                                         |                                                 |        |        |         |          |            |
| Cash Flow                                           |                                                 |        |        |         |          |            |
| Projects                                            |                                                 |        |        |         |          |            |
| Payroll                                             |                                                 |        |        |         |          |            |
| Reports >                                           | See your financial info by turning privacy off. |        |        |         |          |            |
| Taxes                                               |                                                 |        |        |         |          |            |
| Mileage                                             |                                                 |        |        |         |          |            |
| Accounting >                                        |                                                 |        |        |         |          |            |
| My Accountant                                       |                                                 |        |        |         |          |            |

• Click on the gear / wrench icon to open settings

| QuickBooks        | 🗙 🦃 Coquitlam   Special | - 0 ×                                |                                    |                              |                            |
|-------------------|-------------------------|--------------------------------------|------------------------------------|------------------------------|----------------------------|
| ← → C 🔒 app.qbo.i | intuit.com/app/homepage |                                      |                                    |                              | ☆ <b>⊖</b> :               |
| o Accountant      | ■ Abbotsford - (        | Accountant Tools                     |                                    | ? Help Sear                  | ch 🔍 🗘 🐯 🗷                 |
| + New             | + Abbots                | YOUR COMPANY                         | LISTS                              | TOOLS                        | PROFILE                    |
| Month-end review  |                         | Account and settings<br>Manage users | All lists<br>Products and services | Order cheques<br>Import data | Intuit account<br>Feedback |
| Dashboard         |                         | Custom form styles                   | Recurring transactions             | Import outside data          | Privacy                    |
| Banking >         |                         | Chart of accounts                    | Attachments                        | Export data                  |                            |
| Expenses >        |                         | QuickBooks labs                      |                                    | Reconcile                    |                            |
| Invoicing >       |                         |                                      |                                    | Budgeting                    |                            |
| Cash Flow         |                         |                                      |                                    | Audit log                    |                            |
| Projects          |                         |                                      |                                    | SmartLook                    |                            |
| Payroll           |                         | You're viewing OwiekPeaks in Asso    | untentuieur Learn more             |                              | Switch to Pusiness view    |
| Reports >         |                         | Tou the viewing QuickBooks in Acco   | Suntant view. Learn more           |                              | Switch to Busiless view    |
| Taxes             |                         |                                      |                                    |                              |                            |
| Mileage           |                         |                                      |                                    |                              |                            |
| Accounting >      |                         |                                      |                                    |                              |                            |
| My Accountant     |                         |                                      |                                    |                              |                            |

• Under TOOLS select "Reconcile." This pulls up the Reconcile landing page.

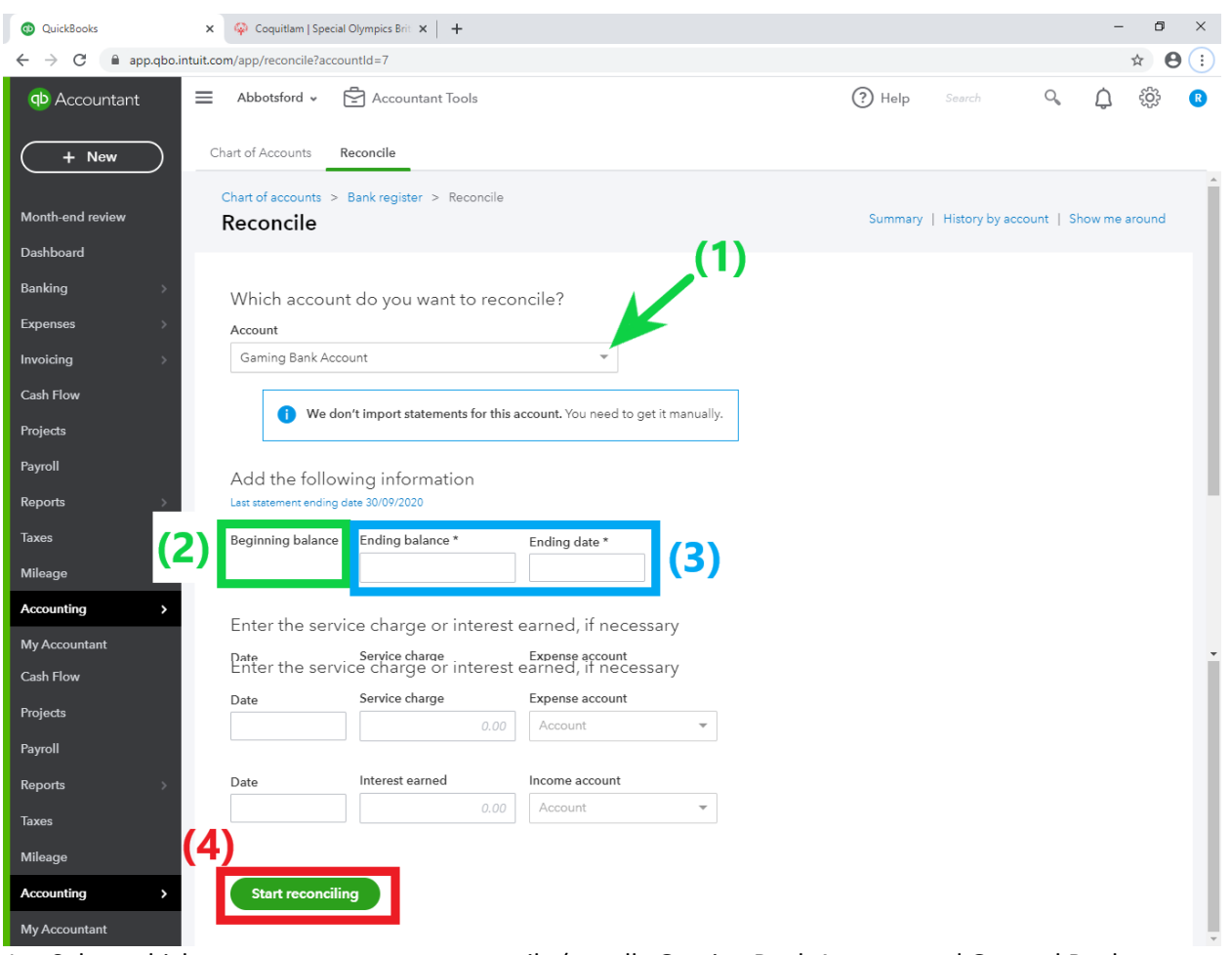

- 1. Select which account you want to reconcile (usually Gaming Bank Account and General Bank Account). Make sure you have your bank statement beside you when you are doing reconciliation.
- 2. Beginning balance will autopopulate based on last months ending balance
- 3. Enter in the Ending Balance and Ending Date from your bank statement
- 4. Click "Start reconciling"

| QuickBooks                                           | × +                                                                                         |                  |                           |                     |           |               |                  |           |           |             | - 6         | i ×        |
|------------------------------------------------------|---------------------------------------------------------------------------------------------|------------------|---------------------------|---------------------|-----------|---------------|------------------|-----------|-----------|-------------|-------------|------------|
| $\leftrightarrow$ $\rightarrow$ C $\cong$ app.qbo.ir | ntuit.com/app/reco                                                                          | oncileAccount?ac | countId=8&st              | atements=true       |           |               |                  |           |           |             | ☆           | <b>e</b> : |
| D Accountant                                         | =                                                                                           | ê                | Accountant                | Tools               |           |               |                  | ? Help    | Search    | 0           | ¢ 🕸         | R          |
| + New                                                | Chart of accou<br>Reconcil                                                                  | e Gene           | gister > Reco<br>ral Bank | Account             |           |               |                  |           | Edit in   | fo Sav      | e for later | ~          |
| Overview >                                           |                                                                                             | \$               |                           |                     | ¢         |               |                  |           |           |             |             |            |
| Month-end review                                     |                                                                                             | STATEMENT E      | NDING BALAI               | NCE                 | - 4       | CLEARED BALAN | CE               | (5)       | $\square$ | \$-         |             |            |
| Dashboard                                            | Г                                                                                           | \$               |                           |                     | \$        |               | \$1              |           | . O       | DIFFEREN    | ICE         |            |
| Banking >                                            |                                                                                             | BEGIN            | INING BALAN               | CE -                | 1 PAYMENT | T             | 0 DEPOSIT        | s         |           |             |             |            |
| Expenses >                                           |                                                                                             |                  |                           |                     |           |               |                  |           |           |             | Show me     | around     |
| Invoicing >                                          | \<br>\<br>\<br>\<br>\<br>\<br>\<br>\<br>\<br>\<br>\<br>\<br>\<br>\<br>\<br>\<br>\<br>\<br>\ | Statement endin  | g date Clea               | r filter / View all | Payments  | Deposits      | All              | $\supset$ |           | (           | 6) 8        | 窥          |
| Cash Flow                                            | DATE                                                                                        | TYPE             | REF NO.                   | ACCOUNT             | PAYEE     | MEMO          |                  | -         | PAYMENT   | CAL DEPOSIT | (CAD        |            |
| Projects                                             | 26/09/2020                                                                                  | Journal          | 998                       | - Split -           |           | Courier 8     | k Postage to ath | letes     |           |             | С           | <b>^</b>   |
| Payroll                                              | 30/09/2020                                                                                  | Journal          | 8                         | - Split -           |           | Bank cha      | rges             |           |           |             | 0           | )          |
| Reports >                                            |                                                                                             |                  |                           |                     |           |               |                  |           |           |             |             |            |
| Taxes                                                |                                                                                             |                  |                           |                     |           |               |                  |           |           |             |             |            |
| Mileage                                              |                                                                                             |                  |                           |                     |           |               |                  |           |           |             |             |            |
| Accounting >                                         |                                                                                             |                  |                           |                     |           |               |                  |           |           |             |             | Ŧ          |

- 5. Initially, the difference will not show as zero, which will give the yellow error sign
- 6. With your bank statement, check off every payment and deposit that has cleared the bank account during that month
  - a. If something is outstanding, do not check it off. The outstanding item will carry over to future months and can be checked off when it actually clears.

| QuickBooks       | × +                          |                                                                                 |               |                  |             |                 |                     |       |             | -            | - 🗆        | ×   |
|------------------|------------------------------|---------------------------------------------------------------------------------|---------------|------------------|-------------|-----------------|---------------------|-------|-------------|--------------|------------|-----|
| ← → C 🔒 app.qbd  | o.intuit.com/app/reco        | ncileAccount?a                                                                  | ccountId=88ts | statements=true  |             |                 |                     |       |             |              | ☆ 0        | :   |
| 🕩 Accountant     | =                            | , ē                                                                             | Accountar     | it Tools         |             |                 | ?                   | Help  | Search      | ۹ D          | 礅          | R   |
| + New            | Chart of accour<br>Reconcile | Chart of accounts > Bank register > Reconcile<br>Reconcile General Bank Account |               |                  |             |                 |                     |       |             |              | w 🗸        |     |
| Overview >       |                              | \$                                                                              |               | Ŭ.               | \$          |                 |                     |       |             |              |            | •1  |
| Month-end review |                              | STATEMENT ENDING BALANCE                                                        |               |                  |             | CLEARED BALANCE |                     |       |             |              | - 1        | - 1 |
| Dashboard        |                              | \$                                                                              |               | -                | \$:         | +               | \$0.00              | (8)   | <b>—</b>    | DIFFERENCE   | - 1        | - 1 |
| Banking >        |                              | BEGIN                                                                           | INING BALAN   | CE               | 2 PAYMENTS  | 1               | 0 DEPOSITS          | (-)   |             |              |            |     |
| Expenses >       |                              |                                                                                 |               |                  |             |                 |                     |       |             | Sho          | w me arour | nd  |
| Invoicing >      | ∏, × s                       | atement endir                                                                   | ng date Clea  | ar filter / View | Payments    | Deposits        | All                 |       |             |              | 8 ¢        |     |
| Cash Flow        | DATE                         | TYPE                                                                            | REF NO.       | ACCOUNT          | PAYEE       | MEMO            |                     |       | PAYMENT (CA | DEPOSIT (CAL | 0          |     |
| Projects         | 26/09/2020                   | Journal                                                                         | 998           | - Split -        |             | Courier &       | Postage to athletes |       |             |              | 0          | ^   |
| Payroll          | 30/09/2020                   | Journal                                                                         | 8             | - Split -        |             | Bank char       | ges                 |       |             |              | 0          | 11  |
| Reports >        |                              |                                                                                 |               |                  |             |                 |                     |       |             |              |            |     |
| Taxes            |                              |                                                                                 |               |                  |             |                 |                     |       |             |              |            |     |
| Mileage          |                              |                                                                                 |               |                  |             |                 |                     |       |             |              |            |     |
| 7. When ever     | vthing tha                   | t has cl                                                                        | eared i       | s checke         | d off the ! | STATEM          | ENT END             | NG BA | LANCE       | and CLE      | ARED       |     |

- When everything that has cleared is checked off the STATEMENT ENDING BALANCE and CLEARED BALANCE should match
- 8. Making the difference zero, which gives a green check mark
- 9. You can now click Finish Now. You will be given the option to attach your bank statement as a PDF if you would like to save it in QuickBooks.
- 10. Repeat the above steps to reconcile additional accounts.